# SM Club de France Comment saisir une commande de pièces détachées

Par Jacques LACROIX

Il faut vous rendre sur le site du Club à l'adresse ou URL <u>https://www.smclubdefrance.org</u> et ouvrir le lien vers le site des Pièces Réparations

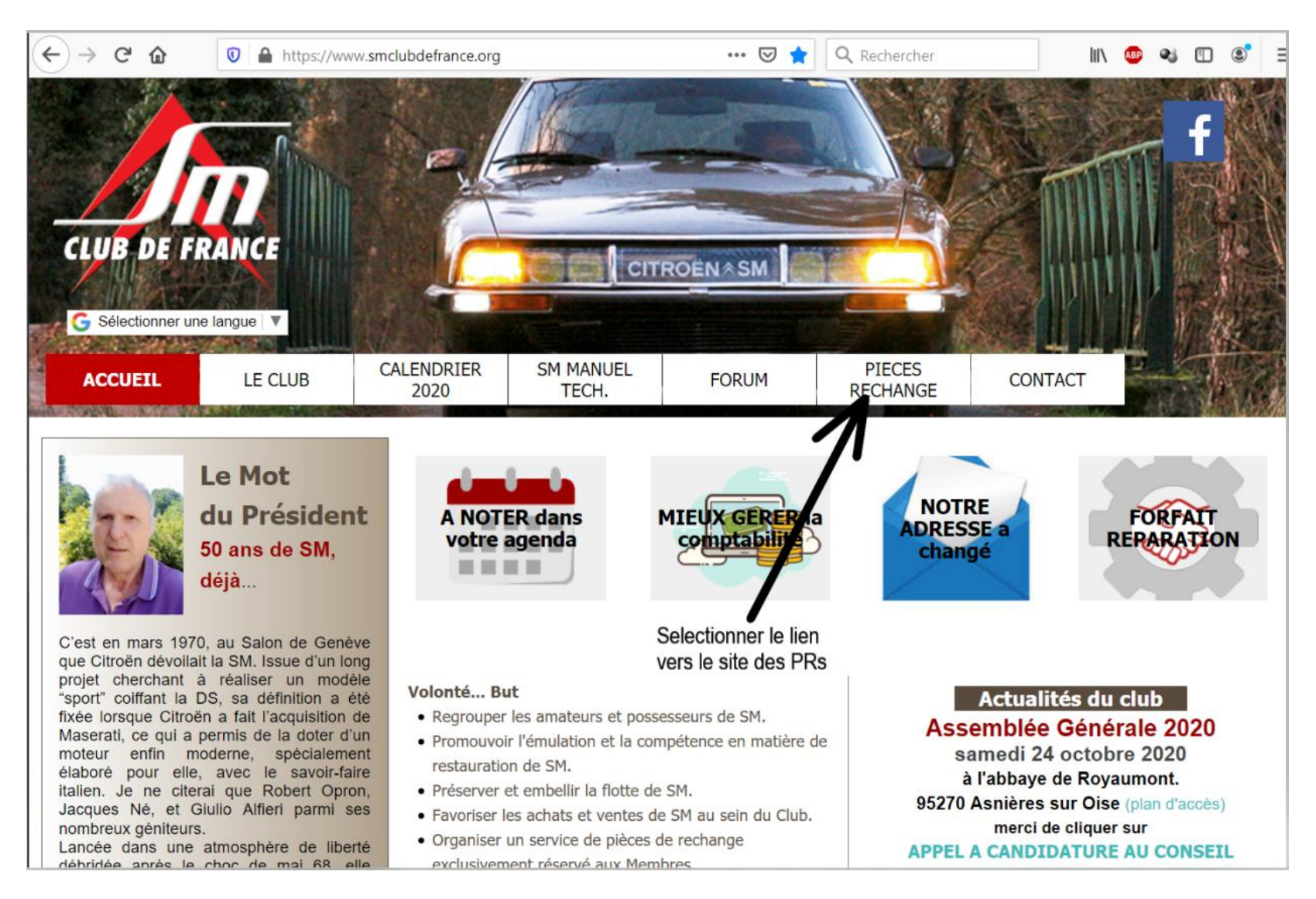

Une fois sur le site des PRs vous saisissez le crédentiel qui vous à été communiquer. A l'occasion changez votre mot de passe en vous rendant sur la page 'Mon Profil'

🛛 🔒 https://smclubfr.cd-ii.fr

··· 🖂 🚖 🗉

CITROËN SM CLUB DE FRANCE

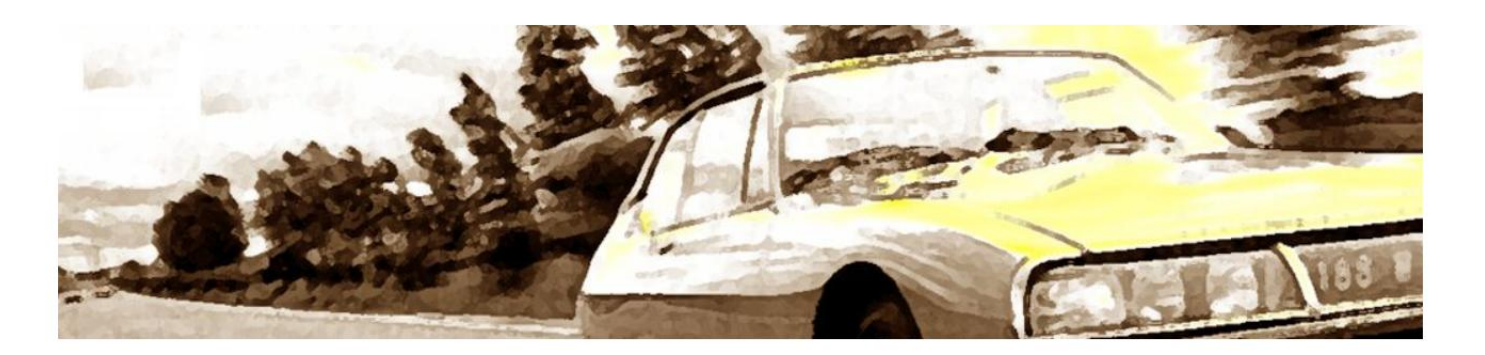

| Code adhérent                                                 | 217                                                 | 2/ dans la zone du haut entrez votre N°<br>d'adhérent au Club. Dans celle en dessous |                |
|---------------------------------------------------------------|-----------------------------------------------------|--------------------------------------------------------------------------------------|----------------|
| Mot de passe                                                  | •••••                                               | saisissez votre mot de passe.<br>Puis cliquer sur le bouton connexion                |                |
|                                                               | Connexion                                           | 1/ Selon la configuration                                                            | n de votre     |
|                                                               | □Se souvenir de moi                                 | fois pour toutes ou à ch                                                             | aque visite de |
|                                                               | Mot de passe oublié ?<br>Retourner sur le site du C | titroën SM Club de France                                                            | epteries       |
| Aero<br>KardX                                                 | Le CMS de Gestion de na<br>http://www.aerokardx.fr  | avigabilité                                                                          |                |
| Aero<br>INFO                                                  | http://www.aeroinfo.fr<br>Le CMS de gestion pour    | es Aéroclubs                                                                         |                |
| Nous utilisons des cookies pour sécuriser l'accès à vos donné | ées personnelles Plus d'info                        | mations                                                                              | Ok!            |

# Pour vous simplifier la vie vous pouvez télécharger la liste des pièces au format Excel 2007 ou +

| (←) → G                           |                                                     | ps://smclub-dev. <b>cd-ii.fr</b> /accueil.ph                | ip                                  | ♥ ☆ ○ | Rechercher                                            |
|-----------------------------------|-----------------------------------------------------|-------------------------------------------------------------|-------------------------------------|-------|-------------------------------------------------------|
| F3                                |                                                     |                                                             | Aucun article<br>dans votre panier. |       | Une commande                                          |
| Accueil                           | SM CLUB DE FRANC                                    | E<br>Téléphone                                              | Email                               |       | MESSAGES PERS<br>Aucun message.                       |
| Mon Profil<br>Pièces<br>détachées | SM Club de France<br>BP 10129<br>78500 SARTROUVILLE | Tel : +33 1 39 82 28 83<br>Fax : +33 1 39 80 82 84<br>CEDEX | <u>clubsmfr@wanadoo.fr</u>          |       | Prochains évè<br>Pas encore d'évèner<br>Derniers mess |
| Evènements                        | Nouvelles du SM<br>Pour arrêter le défilem          | CLUB<br>ent, placez le curseur de la sol                    | uris sur la zone de texte           | 9     |                                                       |
| Forums                            | -                                                   | lci vous trouverez différen                                 | nts fichiers                        |       |                                                       |
| Crédits                           |                                                     | disponibles. Pour les mira<br>Vice-Président PR.            | acles appelez le                    |       |                                                       |
| Quitter                           | Pas encore de brève !                               |                                                             |                                     |       |                                                       |

# Le nom de ce fichier est amené à évoluer mais commence par liste articles

|                                               | Aucun article<br>dans votre pan               | ier. 😿                                     | Une commande     | AéroInfo<br>Webservices de gestio |
|-----------------------------------------------|-----------------------------------------------|--------------------------------------------|------------------|-----------------------------------|
| FICHIERS PARTAGÉS                             |                                               |                                            |                  |                                   |
| Bibliothèque                                  | le télécharger la list<br>détachées' pour rer | e des pièces en prir<br>nplir votre panier | ncipe disponible |                                   |
| Nom du fichier                                | Taille                                        | Туре                                       | Modifié le       | Actions                           |
| <u>sm1972</u>                                 | 6 o                                           | Dossier                                    | 07/07/2015 15:08 |                                   |
| Composition_cde_dirphare_5_412_49x.xlsx       | 13.69 Ko                                      | Fichier                                    | 27/01/2017 07:33 | <b>a</b>                          |
| Composition_retroviseur_extD_5_000_038.xlsx   | 10.3 Ko                                       | Fichier                                    | 20/01/2017 12:01 | 4                                 |
| Composition_retroviseur_extG_5_424_844.xlsx   | 10.24 Ko                                      | Fichier                                    | 20/01/2017 12:02 | <b>a</b>                          |
| Kit_Etancheite_AV_ou_AR_5_443_097.xls         | 26 Ko                                         | Fichier Excel                              | 20/01/2017 12:04 | 4                                 |
| Kit_Tige_AR_5_443_096.xls                     | 26 Ko                                         | Fichier Excel                              | 20/01/2017 12:06 | 4                                 |
| Mit_correcteur_en_hauteur_SMC_COR.xls         | 26.5 Ko                                       | Fichier Excel                              | 20/01/2017 12:11 | 4                                 |
| Kit_entourage_haillon_5_409_626_A.xlsx        | 9.96 Ko                                       | Fichier                                    | 20/01/2017 12:03 | 4                                 |
| Kit_garnitures_canalisathydraulSMC_JH.xls     | 25.5 Ko                                       | Fichier Excel                              | 27/01/2017 07:35 | 4                                 |
| Kit_suspension_AR_5_443_093 xls               | 25.5 Ko                                       | Fichier Excel                              | 20/01/2017 12:05 | 4                                 |
| Kit_suspension_AV_5_443_092.xls               | 25.5 Ko                                       | Fichier Excel                              | 20/01/2017 12:05 | 4                                 |
| Pochette_joints_carburateur_SMC_CARBU_1.xlsx  | 11.44 Ko                                      | Fichier                                    | 20/01/2017 12:07 | 4                                 |
| Pochette_joints_de_direction_ZC_9000_741.xlsx | 11.79 Ko                                      | Fichier                                    | 20/01/2017 12:08 | <b>a</b>                          |
| Pochette_joints_moteur_P.J.M.1_a_P.J.M.4.xlsx | 12.66 Ko                                      | Fichier                                    | 20/01/2017 12:08 | <b>a</b>                          |
| Pochette_joints_pompe_HP_ZC_9000_740.xls      | 27 Ko                                         | Fichier Excel                              | 20/01/2017 12:08 |                                   |
| liste_articles_2020.xlsx                      | 78.08 Ko                                      | Fichier                                    | 14/09/2020 21:45 | 1                                 |
|                                               |                                               |                                            |                  |                                   |

Philippe peut maintenant saisir sa commande

#### Description de la page de recherche d'article

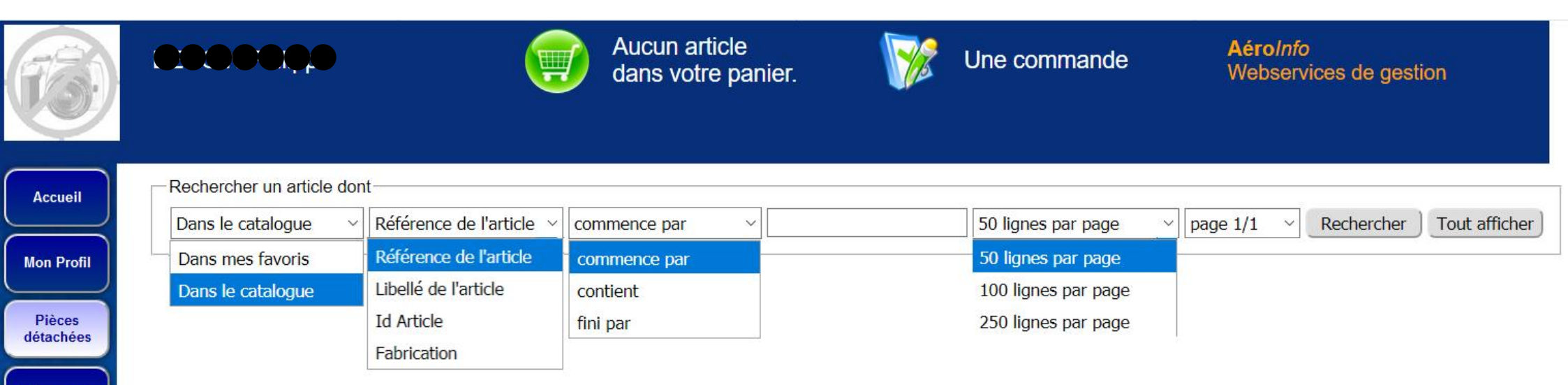

Vous ne verrez jamais cet écran ainsi. Le but est de vous présenter toutes les possibilités qui vous sont offertes. dans le bandeau 'Rechercher un article dont' vous pouvez le rechercher à partir du catalogue de pièces du site ou votre liste d'articles favoris. Vous pouvez affiner votre recherche par les articles dont la référence Citroën, le libellé, l'identifiant unique du site, le type de fabrication qui soit commence, contient ou fini par l'information saise dans la zone vide. Vous pouvez aussi afficher de 50 à 250 lignes d'articles sur la page. Pour clore la présentation de cette page vous pourrez choisir une page parmis plusieurs si le critère de votre recherche n'est pas trop selectif. Ensuite il suffira d'appuyer sur le bouton 'Rechercher' pour voir la/les pièces recherchées.

Quitter

**Evènements** 

Forums

Fichiers partagés

Crédits

Notre 1<sup>er</sup> article est libellé 'Bougie Bosch' sa référence est 5 417 768 (pour des raisons de simplification les espaces dans les références n'ont pas été insérés donc nos bougies ont pour référence 5417768) Nous allons les rechercher par le libellé avec comme option de recherche 'Contient' le texte 'bougie'.

| F3                                | BEUGIN Philippe                                                                                                    | Aucun article<br>dans votre panier.                                                         | Une commande                                                                                                    | <b>AéroInfo</b><br>Webservices de gestion                                                                      |
|-----------------------------------|----------------------------------------------------------------------------------------------------|---------------------------------------------------------------------------------------------|----------------------------------------------------------------------------------------------------|----------------------------------------------------------------------------------------------------|
| Accueil<br>Mon Profil             | Rechercher un article dont                                                                                                    | tient ~ bougie                                                                              | 50 lignes par page V page                                                                                                    | ge 1/1 v Rechercher Tout afficher                                                                              |
| Pièces<br>détachées<br>Evènements | Version imprimable Mon panier<br>LISTE DE(S) 4 ARTICLE(S) DONT LIBELLÉ DE L'ART                                                | TICLE CONTIENT 'BOUGIE' DE LA PAGE                                                          | ≡ 1/1                                                                                                    |                                                                                                    |
| Forums<br>Fichiers<br>partagés    | Id 95 Référence 5417768<br>Libellé<br>- Bougie Bosch<br>Fabrication<br>- Neuf<br>Type<br>- Article                             | Id 356 Référence 5<br>Libellé<br>- Embout blindé<br>bougie<br>Fabrication<br>- Neuf<br>Type | id Id id fil de                                                                                                    | 1043 Référence 5406187<br>Libellé<br>- Support fil de bougie 2 voies<br>carbu<br>Fabrication<br>- Neuf<br>Type |
| Crédits<br>Quitter                | Ajouter                                                                                                    | Ajouter                                                                                     | favoris Ajoute                                                                                                    | - Article<br>Mettre en favoris                                                                                 |
|                                   | Id 1044 Référence 5406186<br>Libellé<br>- Support fil de bougie 3 voies<br>carbu<br>Fabrication<br>- Neuf<br>Type<br>- Article | Pour ajouter un<br>bouton 'Ajoute<br>autant de fois                                         | our ajouter un article à vot<br>voris cliquer sur son petit<br>n article à votre command<br>r'. Pour en ajouter plusieu<br>que nécessaire sur le bou | re liste d'articles<br>coeur<br>e appuyez sur son<br>rs vous appuyez<br>ton 'Ajouter' où                       |
|                                   | Ajouter Mettre en favoris                                                                                                    | vous modifiere                                                                              | z la quantité à la fin de vo                                                                                                    | tre commande.                                                                                                  |

#### Ajoutons une bougie

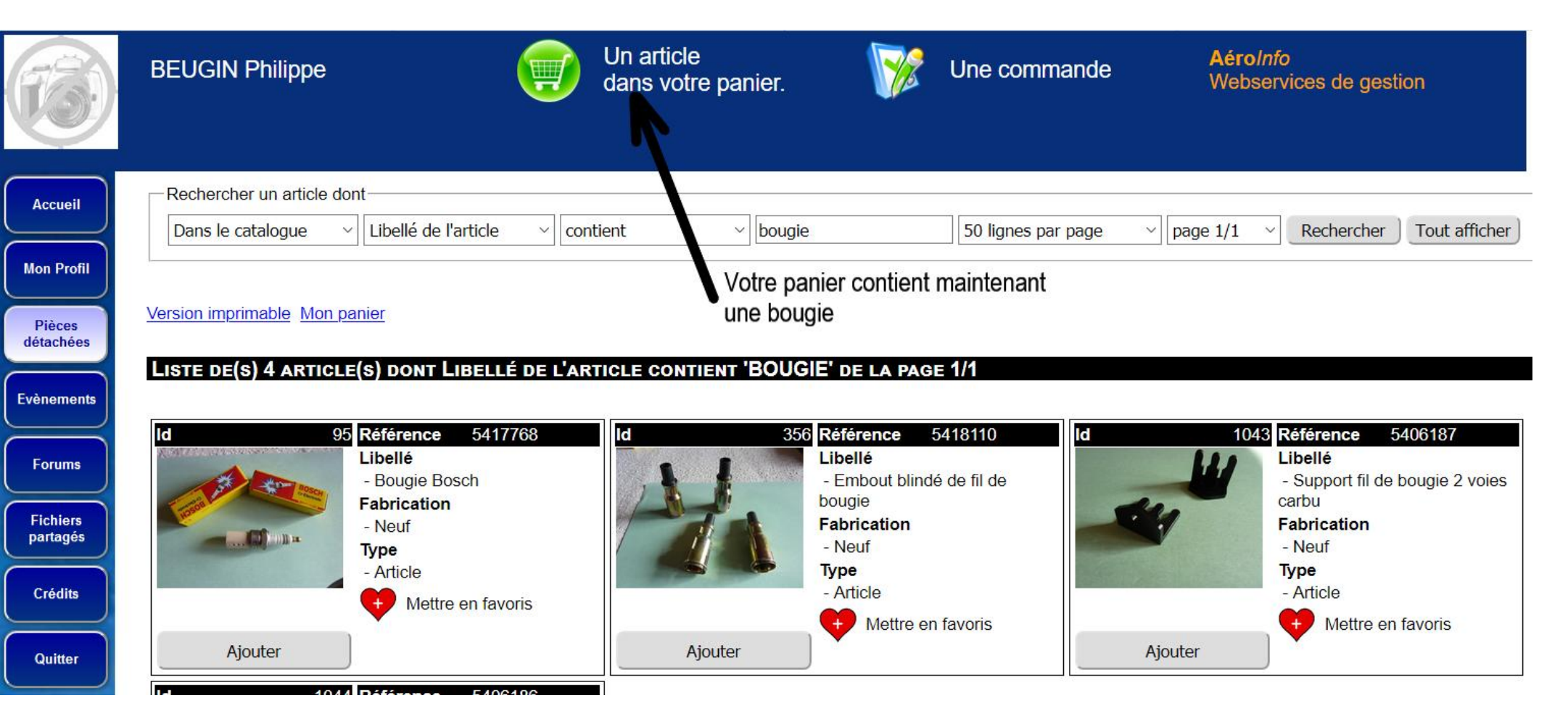

Nous allons ajouter quelques articles supplémentaires dont un alternateur en forfait réparation.

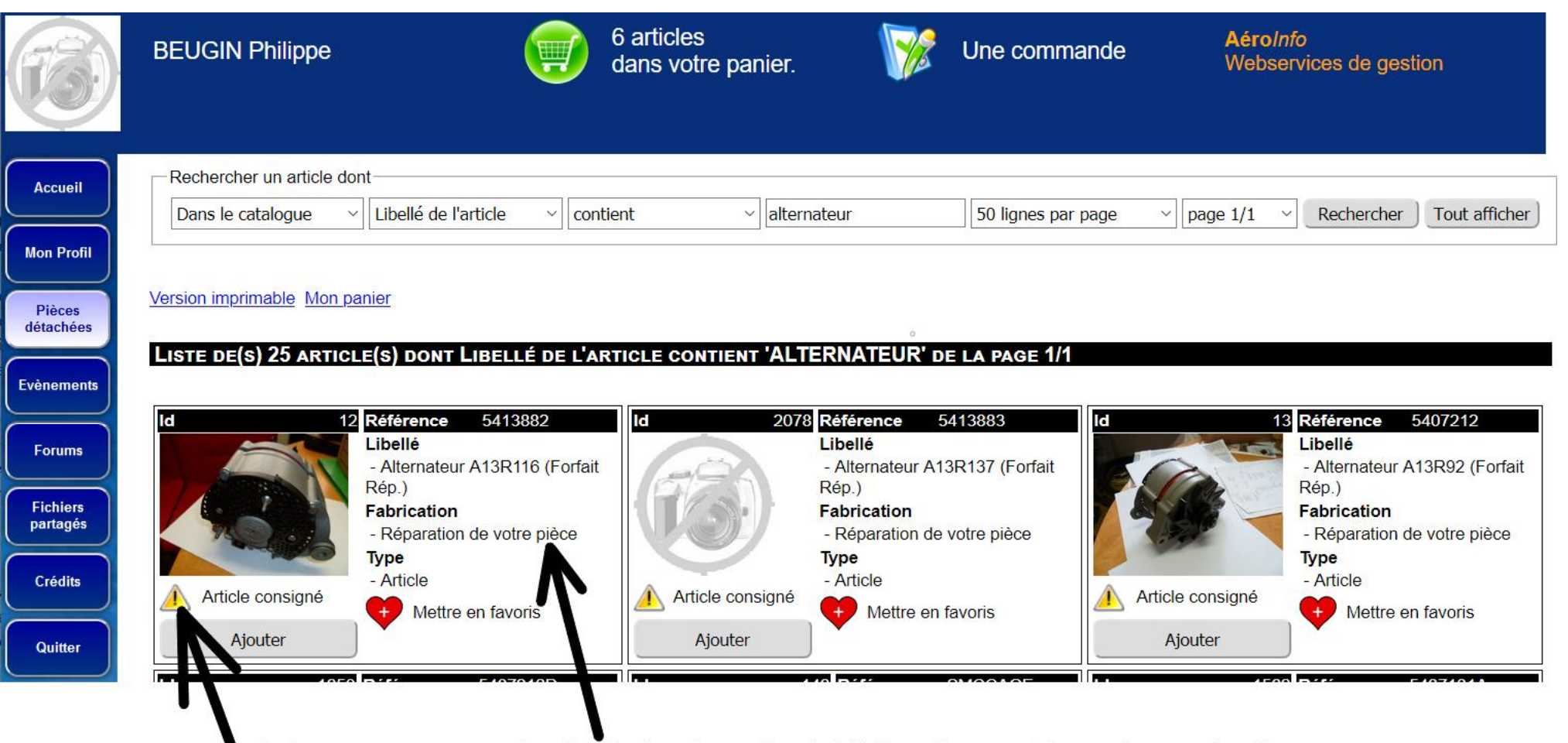

Oui nous sommes un peu lourd, mais dans le cas d'un forfait réparation nous faisons réparer votre pièce. Pas de pièce à réparer pas de réparation. C'est un peu comme pas de bras pas de chocolat. De plus nous ne faisons pas réparer les pièces qui nous arrivent en vrac.

Maintenant que tous ses articles sont dans le panier Philippe va finaliser sa commande

Allons voir ce que Philippe a mis dans son panier

| F3                             | BEUGIN Philippe                                                            | 6 artic<br>dans                                                    | eles<br>votre panier.                                        | Une commande                                                              | <b>AéroInfo</b><br>Webservices de gestion                                                                               |
|--------------------------------|----------------------------------------------------------------------------|--------------------------------------------------------------------|--------------------------------------------------------------|---------------------------------------------------------------------------|----------------------------------------------------------------------------------------------------|
| Accueil<br>Mon Profil          | Rechercher un article dont<br>Dans le catalogue ~ Libellé d                | e l'article ~ contielt                                             | ~ alternateur                                                | 50 lignes par page                                                        | ✓ page 1/1 ✓ Rechercher Tout afficher                                                                                   |
| Pièces<br>détachées            | Version imprimable Mon panier<br>LISTE DE(S) 25 ARTICLE(S) DOM             | NT LIBELLÉ DE L'ARTICLE                                            | Un clic sur le panier i                                      | nous affiche la liste de s<br>EUR' de la page 1/1                         | es articles                                                                                                    |
| Forums<br>Fichiers<br>partagés | Id 12 Référence<br>Libellé<br>- Alternat<br>Rép.)<br>Fabricati<br>- Répara | e 5413882 Id<br>teur A13R116 (Forfait<br>on<br>tion de votre pièce | 2078 Référence<br>Libellé<br>- Alterna<br>Rép.)<br>Fabricati | ce 5413883<br>Id<br>ateur A13R137 (Forfait<br>ion<br>ation de votre pièce | 13 Référence 5407212<br>Libellé<br>- Alternateur A13R92 (Forfait<br>Rép.)<br>Fabrication<br>- Réparation de votre pièce |
| Crédits Quitter                | Article consigné<br>Ajouter                                                | ttre en favoris                                                    | Article consigné<br>Ajouter                                  | ettre en favoris                                                          | Article consigné<br>Ajouter                                                                                             |

# Nous pouvons encore changer la quantité de chaque article

|   | er mon panier Valider ma commande                  |                                                                                                    |              |               |     |        |
|---|----------------------------------------------------|----------------------------------------------------------------------------------------------------|--------------|---------------|-----|--------|
|   | Article                                            | Informations                                                                                                    | Unitaire     | Quantité      |     | Total  |
|   | Alternateur A13R116 (Forfait Rép.)<br>Ref: 5413882 | Article<br>Réparation de votre pièce<br>Joindre votre pièce à votre réglement                                                                           | 250.00       | × ±           | 1   | 250.00 |
|   | Bougie Bosch<br>Ref: 5417768                       | Article<br>Neuf                                                                                                    | 2.40         | × •           | 1   | 2.40   |
|   | Cassette allumeur<br>Ref: 5416250                  | Article<br>Neuf<br>Neuf<br>Neuf<br>Neuf<br>Neuf<br>Neuf<br>Neuf<br>Nous pouvons encore<br>modifier la quantité<br>commandée ou<br>supprimer une ligne à | 125.00       | × •           | 1   | 125.00 |
|   | Faisceau allumage carbu (rouge)<br>Ref: 5419925    | cette commande<br>Article<br>Neuf                                                                                                    | 45.00        | × ±           | 1   | 45.00  |
|   | Rotor allumeur<br>Ref: 5446818                     | Article<br>Neuf                                                                                                    | 80.00        | × +           | 1   | 80.00  |
| V | Tête d'allumeur<br>Ref: 5458000                    | Article<br>Neuf                                                                                                    | 150.00       | × +           | 1   | 150.00 |
|   |                                                    | 7                                                                                                    | OTAL Hors Fr | ais de Port f | art | 652 4  |

Version imprimable Vider mon panier Valider ma commande

MON PANIER

**DOP** en profite puisque ses SM ont bien un V6 sous le capot

# Nous y somme presque, il reste à 'Valider ma commande' afin de choisir les modes de règlement & de livraison

| Accueil                           | Mon Panier                                              |                                                                               |                  |               |       |        |
|-----------------------------------|---------------------------------------------------------|-------------------------------------------------------------------------------|------------------|---------------|-------|--------|
| Mon Profil                        | Version imprimable Vider mon panier Valider ma commande | Pour confirmer votre commande cliquez id                                      | 2i               |               |       |        |
|                                   | Article                                                 | Informations                                                                  | Prix<br>Unitaire | Quantité      |       | Total  |
| Pièces<br>détachées<br>Evènements | Alternateur A13R116 (Forfait Rép.)<br>Ref: 5413882      | Article<br>Réparation de votre pièce<br>Joindre votre pièce à votre réglement | 250.00           | × +           | 1     | 250.00 |
| Forums                            |                                                         |                                                                               |                  |               |       |        |
| Fichiers<br>partagés              | Bougie Bosch<br>Ref: 5417768                            | Article<br>Neuf                                                               | 2.40             | × ± E         | 6     | 14.40  |
| Crédits                           |                                                         | Article                                                                       |                  |               |       |        |
| Quitter                           | Ref: 5416250                                            | Neuf                                                                          | 125.00           | × ±           | 1     | 125.00 |
|                                   | Faisceau allumage carbu (rouge)<br>Ref: 5419925         | Article<br>Neuf                                                               | 45.00            | ×±            | 1     | 45.00  |
|                                   | Rotor allumeur<br>Ref: 5446818                          | Article<br>Neuf                                                               | 80.00            | × ±           | 1     | 80.00  |
|                                   | Tête d'allumeur<br>Ref: 5458000                         | Article<br>Neuf                                                               | 150.00           | × ±           | 1     | 150.00 |
|                                   |                                                         | тот                                                                           | AL Hors Fra      | ais de Port 1 | 1 art | 664.40 |
|                                   | Version imprimable Vider mon panier Valider ma commande | ➡ Ou bien là                                                                  |                  |               |       |        |

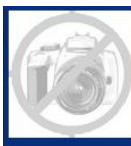

Evènemen

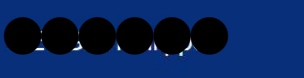

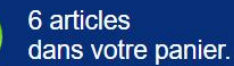

ШЦ

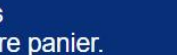

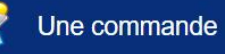

AéroInfo Webservices de gestion

| Choisir une                                                                           | adresse                       |                                                                            | a le choix de récupérer ses pièces soit sur le salon                      |
|---------------------------------------------------------------------------------------|-------------------------------|----------------------------------------------------------------------------|---------------------------------------------------------------------------|
| Ajouter une                                                                           | nouvelle Adresse              |                                                                            | d'Avignon soit à Houilles gratuitement mais à cause du corona             |
| Libellé :                                                                             | Remise en main propre         | Libellé :                                                                  | virus il ne peut pas se déplacer, il choisi un envoi par colissimo        |
| Chari                                                                                 | Lors du prochain              | Chez :                                                                     | postal au prix forfaitaire de 25€00.                                      |
| Chez.                                                                                 | gratuit)                      | Adresse :                                                                  |                                                                           |
| Adresse :                                                                             |                               | Complément                                                                 | Il a choisi de régler par chèque et note ici les coordonnées de           |
| Compléme                                                                              | nt                            | :                                                                          | son chèque pour simplifier la saisie en trésorerie.                       |
| Code Post                                                                             | al                            | Code Postal                                                                |                                                                           |
| -                                                                                     |                               | Ville                                                                      | Pour terminer sa commande il clique sur le bouton 'Valider' et            |
| Ville :                                                                               |                               | Pays france                                                                | envoi la copie papier de cette commande accompagnée de sor                |
| Pays                                                                                  | oir aetta adragaa             | Choisir cotto adr                                                          | réglement et de son alternateur à faire réparer par voie postale          |
| U Cho                                                                                 | sir celle auresse             | Choisir Cette adi                                                          | au Club. S'il avait choisi de régler par virement et que sa               |
|                                                                                       |                               |                                                                            | commande ne contenait pas d'article réparable il aurait pû                |
| Choisir un                                                                            | type de réglement             |                                                                            | l'envoyer au Club par mail à contact@smclubdefrance.org                   |
|                                                                                       | lement :                      | Chèque 🗠                                                                   |                                                                           |
| Type de rég                                                                           |                               |                                                                            | contra la libellá que vous saisirez lors de votre virement bancaire.      |
| Type de rég<br>Num chèqu                                                              | e / Libellé de votre virement | 3377059                                                                    | indiquez ici le libelle que vous salsifez lois de voire vitement bancaire |
| Type de rég<br>Num chèqu                                                              | e / Libellé de votre virement | 3377059                                                                    |                                                                           |
| Type de ré <u>c</u><br>Num chèqu<br>Finaliser —                                       | e / Libellé de votre virement | 3377059                                                                    |                                                                           |
| Type de rég<br>Num chèqu<br>Finaliser—                                                | e / Libellé de votre virement | 3377059                                                                    |                                                                           |
| Type de rég<br>Num chèqu<br>Finaliser<br>N'oubliez pa                                 | e / Libellé de votre virement | 3377059                                                                    |                                                                           |
| Type de rég<br>Num chèqu<br>Finaliser —<br>N'oubliez pe<br>Géné                       | e / Libellé de votre virement | e pour l'imprimer.                                                         |                                                                           |
| Type de rég<br>Num chèqu<br>Finaliser<br>N'oubliez pa<br>Géné<br>Joind<br>Joind       | e / Libellé de votre virement | 3377059<br>9 pour l'imprimer.<br>votre virement.<br>agit d'une réparation. |                                                                           |
| Type de rég<br>Num chèqu<br>Finaliser<br>N'oubliez pa<br>• Géné<br>• Joind<br>• Joind | e / Libellé de votre virement | a pour l'imprimer.<br>votre virement.<br>agit d'une réparation.            |                                                                           |

Une fois ceci réalisé un message informe **Repe**que sa commande est validée. Il ne reste plus qu'a générer le fichier 'PDF' de la commande pour l'imprimer et l'envoyer.

| Choisir une a                                       | DE COMMANDE                                                     |                     |         |                         |                               |                      |
|-----------------------------------------------------|-----------------------------------------------------------------|---------------------|---------|-------------------------|-------------------------------|----------------------|
| <u>Ajouter une no</u>                               | ouvelle Adresse                                                 |                     |         |                         |                               |                      |
| Libellé :                                           | Remise en main propre                                           | Libellé :           |         |                         |                               |                      |
|                                                     | Lors du prochain                                                | Chez:               |         | ŎŎŎ                     |                               |                      |
| Chez :                                              | rassemblement (port<br>gratuit)                                 | Adresse :           |         | ŎŎŎ                     |                               |                      |
| Adresse :                                           | 3                                                               | Complément          |         |                         |                               |                      |
| Complément                                          | t                                                               | :                   |         |                         |                               |                      |
| :<br>Cada Dastal                                    |                                                                 | Code Postal         |         |                         |                               |                      |
| : Code Postal                                       |                                                                 |                     |         |                         |                               |                      |
| Ville :                                             |                                                                 | Ville :             |         |                         |                               |                      |
| Pays                                                |                                                                 | Pays                |         |                         |                               |                      |
| Choisi                                              | r cette adresse                                                 | Choisir cette       | adresse |                         |                               |                      |
| <b>Choisir un ty</b><br>Type de régle<br>Num chèque | <b>pe de réglement</b><br>ment :<br>/ Libellé de votre virement | Chèque ~<br>3377059 | <<< In  | diquez ici le libellé ( | que vous saisirez lors de vot | re virement bancaire |
| Finaliser —                                         |                                                                 |                     |         |                         |                               |                      |
| N'oubliez pas,                                      | à l'issue de                                                    |                     |         |                         |                               |                      |
| <ul> <li>Génére</li> </ul>                          | er le pdf de votre command                                      | le pour l'imprimer. |         |                         |                               |                      |
| <ul> <li>Joindre</li> </ul>                         | votre chèque ou effectuer                                       | votre virement.     |         |                         |                               |                      |

| 1 sur 1                                                                                                    | - +                                                                                         | Zoom automatique 💲     |           |                                                     | 8                                 |
|----------------------------------------------------------------------------------------------------|---------------------------------------------------------------------------------------------|------------------------|-----------|-----------------------------------------------------|-----------------------------------|
| SM Club de France<br>BP 10129<br>78500 SARTROUVILLE CEDEX<br>clubsmfr@wanadoo.fr<br>http://www.smclubdefrance.org/<br>Tel1 +33 1 39 82 28 83<br>Fax +33 1 39 80 82 84 | Adhérent: 217<br>Nom: Eig<br>Tel dom:<br>Portable: Com<br>Email: Eig<br>Adresse de Livraiso |                        | NUMERO 14 | Pour imp<br>comman<br>Pour la sauve<br>au format PD | orimer la<br>ide<br>egarder<br>IF |
| DESIGNATION                                                                                                    |                                                                                             | REFERENCE              | QTE       | PRIX UNIT.                                          | PRIX TOTAL                        |
| Alternateur A13R116 (Forfait Rép.)                                                                                                    |                                                                                             | 5413882                | 1         | 250.00                                              | 250.00                            |
| Bougie Bosch                                                                                                    |                                                                                             | 5417768                | 6         | 2.40                                                | 14.40                             |
| Cassette allumeur                                                                                                    |                                                                                             | 5416250                | 1         | 125.00                                              | 125.00                            |
| Faisceau allumage carbu (rouge)                                                                                                    |                                                                                             | 54 <mark>19</mark> 925 | 1         | 45.00                                               | 45.00                             |
| Rotor allumeur                                                                                                    |                                                                                             | 54 <mark>46818</mark>  | 1         | 80.00                                               | 80.00                             |
| Tête d'allumeur                                                                                                    |                                                                                             | 5458000                | 1         | 150.00                                              | 150.00                            |
| CONDITIONS D'EXE                                                                                                    | PEDITION                                                                                    |                        | 6         | TOTAL                                               | 664.40                            |
| Commande accompagnée du règlem                                                                                                    | ent                                                                                         |                        | Frais     | d'expédition                                        | 25.00                             |
| Forfait d'emballge et expédition                                                                                                    |                                                                                             | 25.00                  | TOTAL     | AREGLER                                             | 689.40                            |
| Colls postal sauf hors gabarit & outre                                                                                                    | -mer                                                                                        |                        |           |                                                     |                                   |

### Voici enfin la commande de **Hampe** tel qu'attendue par nos bénévoles

| SM Club de France<br>BP 10129<br>78500 SARTROUVILLE CEDEX<br>clubsmfr@wanadoo.fr<br>http://www.smclubdefrance.org/<br>Tel1 +33 1 39 82 28 83<br>Fax +33 1 39 80 82 84 | Adhérent: 217<br>Nom: EE<br>Tel dom:<br>Portable: Code<br>Email: ED<br>Adresse de Livraiso | COMMANDE  | NUMERO 1 | 471                   |                      |
|----------------------------------------------------------------------------------------------------|--------------------------------------------------------------------------------------------|-----------|----------|-----------------------|----------------------|
| DESIGNATION                                                                                                    |                                                                                            | REFERENCE | QTE      | PRIX UNIT.            | PRIX TOTAL           |
| Alternateur A13R116 (Forfait Rép.)                                                                                                    |                                                                                            | 5413882   | 1        | 250.00                | 250.00               |
| Bougie Bosch                                                                                                    |                                                                                            | 5417768   | 6        | 2.40                  | 14.40                |
| Cassette allumeur                                                                                                    |                                                                                            | 5416250   | 1        | 125.00                | 125.00               |
| Faisceau allumage carbu (rouge)                                                                                                    |                                                                                            | 5419925   | 1        | 45.00                 | 45.00                |
| Rotor allumeur                                                                                                    |                                                                                            | 5446818   | 1        | 80.00                 | 80.00                |
| Tête d'allumeur                                                                                                    |                                                                                            | 5458000   | 1        | 150. <mark>0</mark> 0 | 150.00               |
| CONDITIONS D'EXP                                                                                                    | EDITION                                                                                    |           | 1        | TOTAL                 | 664.40               |
| Commande accompagnée du règlem                                                                                                    | ent                                                                                        |           | Frais    | d'expédition          | 25.00                |
| Forfait d'emballge et expédition                                                                                                    |                                                                                            | 25.00     | ΤΟΤΑ     | L A REGLER            | <mark>689.4</mark> 0 |
|                                                                                                    |                                                                                            |           | SIC      | SNATURE               |                      |
| Ci-joint Chèque - 3377059                                                                                                    |                                                                                            |           |          |                       | le 18/09/2020        |

Dernier rappel: Himpe envoi sa commande accompagnée de son chèque et de son alternateur à réparer